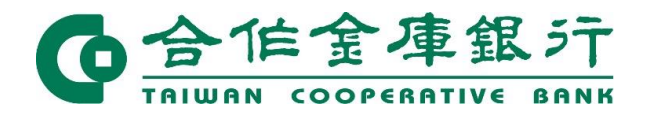

## 台塑網線上融資服務

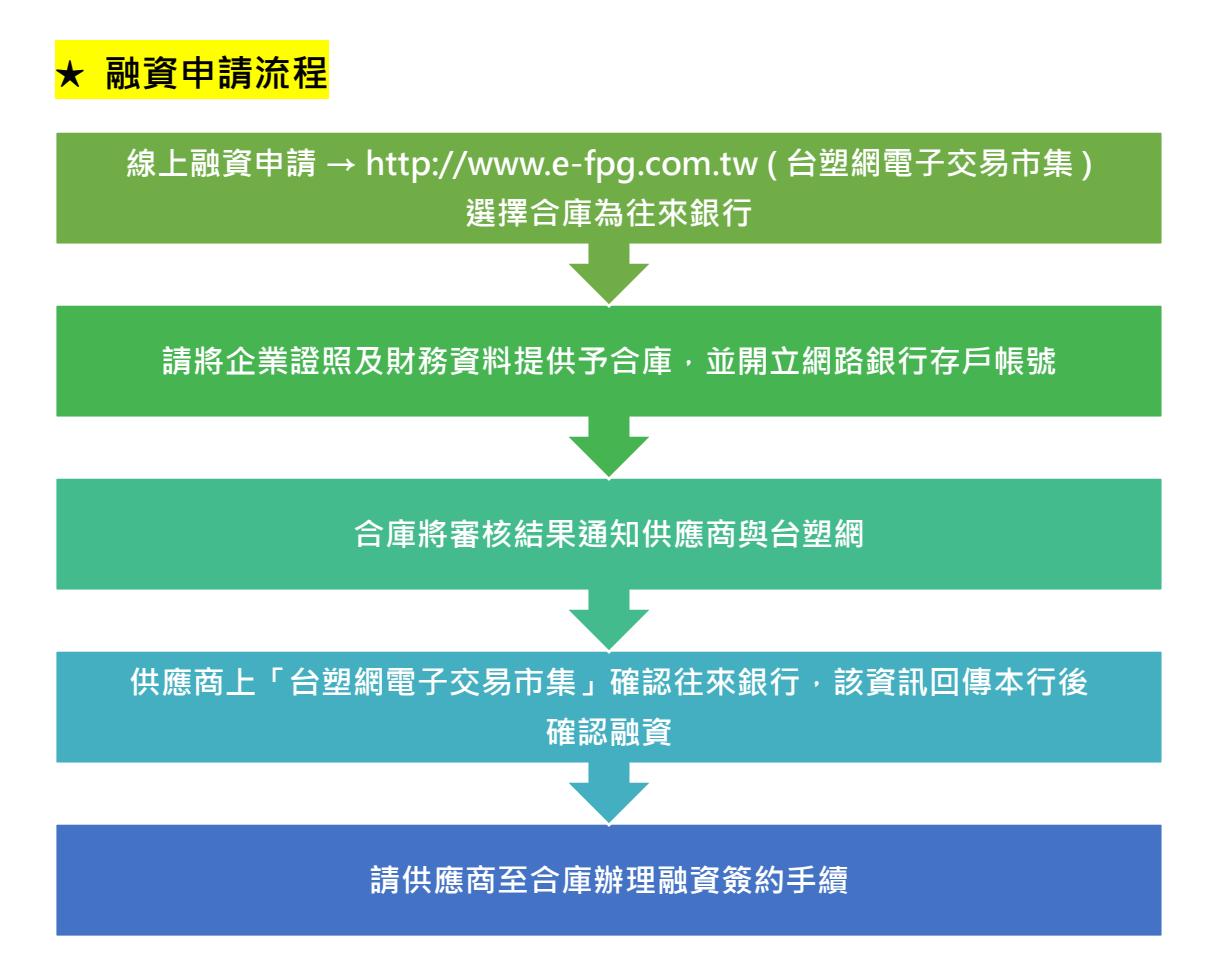

## ★ 融資融資動用流程

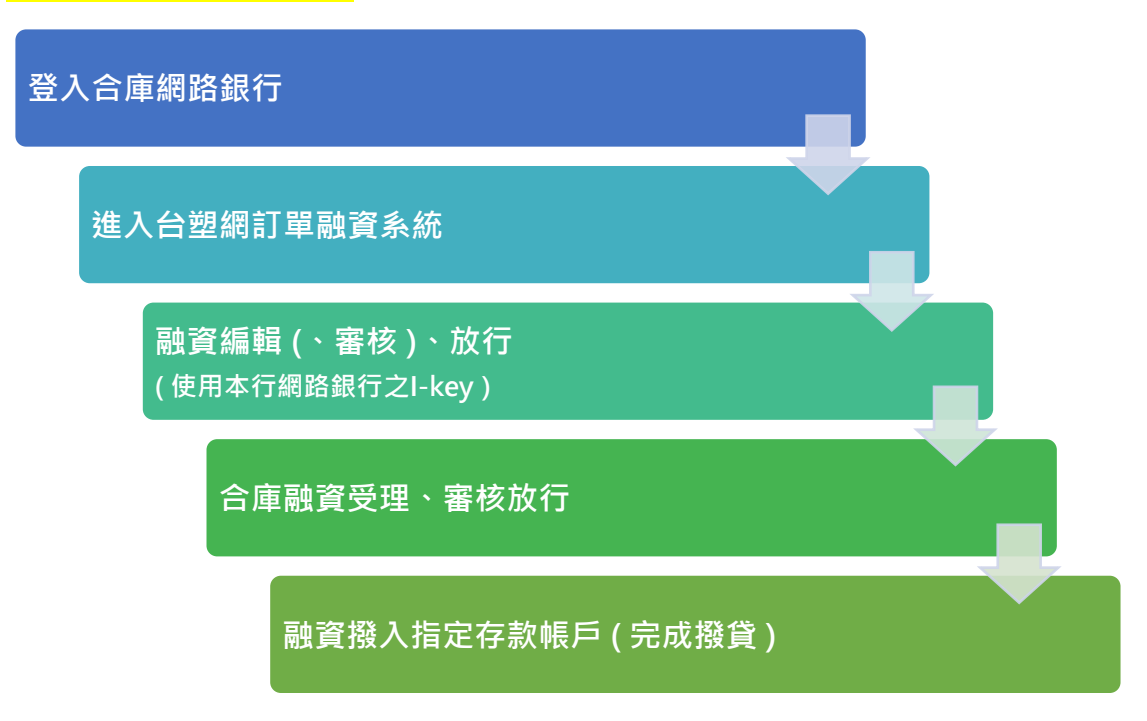

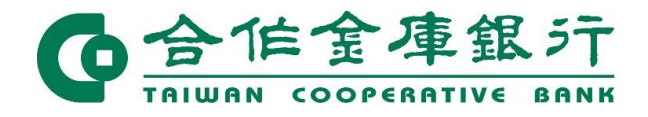

★ 還款流程

◆ 屆期還款

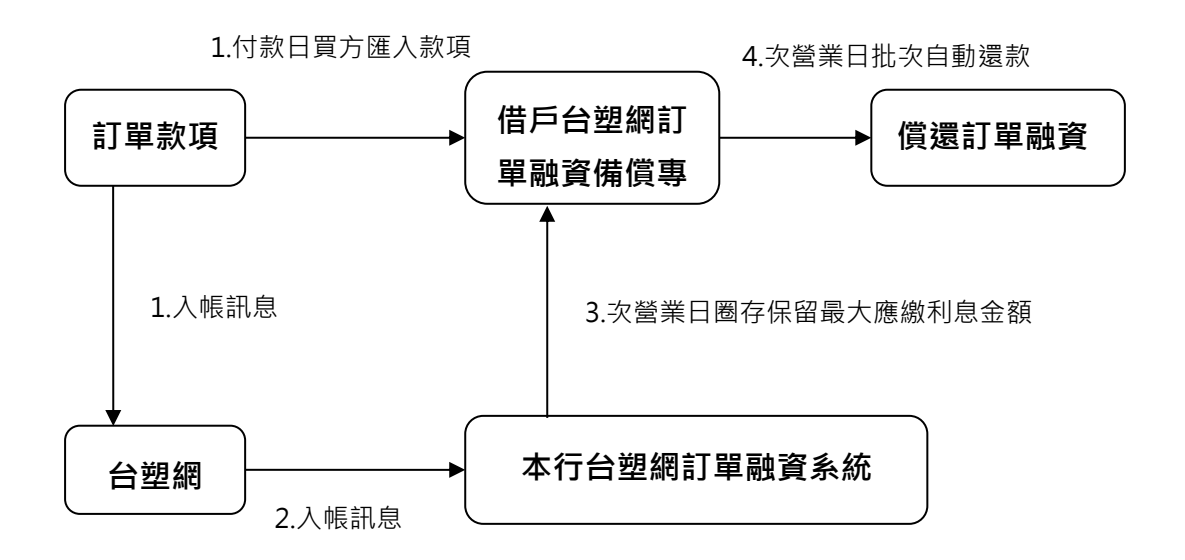

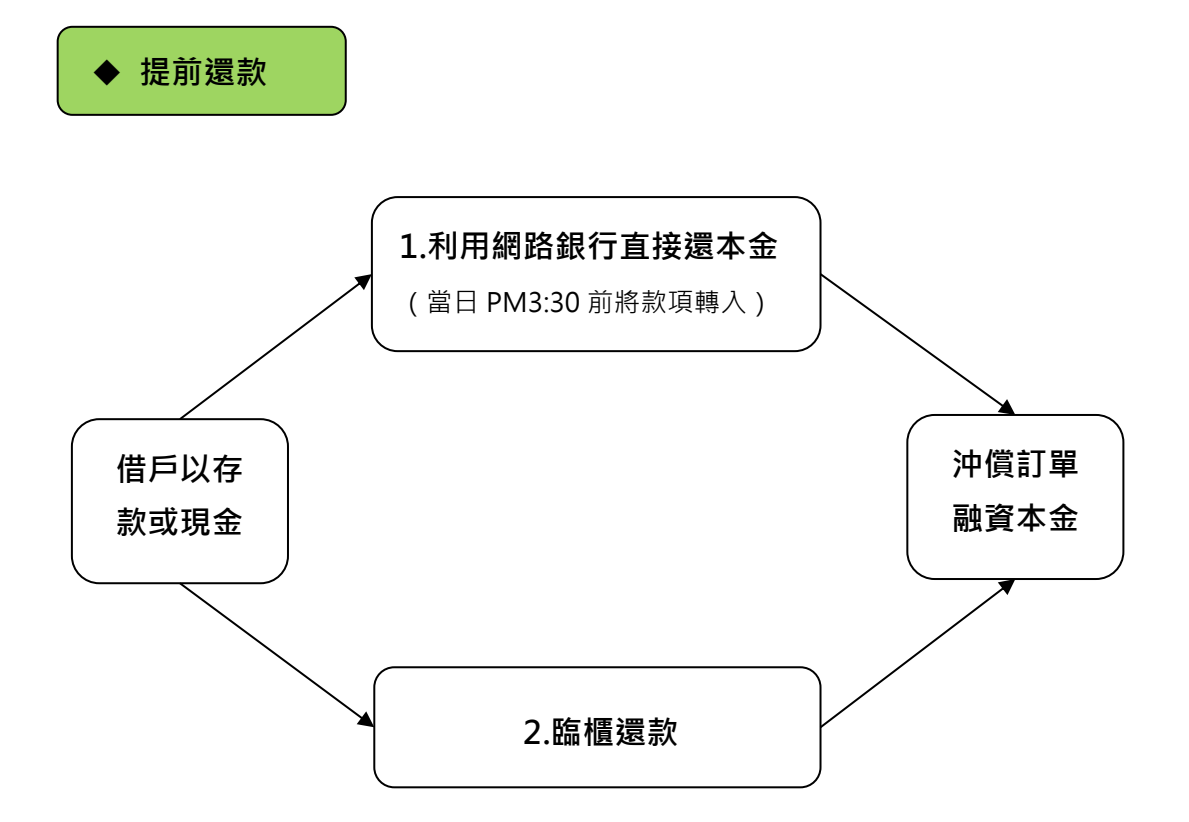